## **MATLAB Installation for Macintosh UNMC Users**

#### **Register at MathWorks**

To start, you must first visit the UNMC portal website to create a personal user account at MathWorks (<u>https://www.mathworks.com/academia/tah-portal/university-of-nebraska-medical-center-40591155.html</u>, or the equivalent short link at https://bit.ly/2BttUZn).

Click on "Download MATLAB" to begin by creating your MathWorks account.

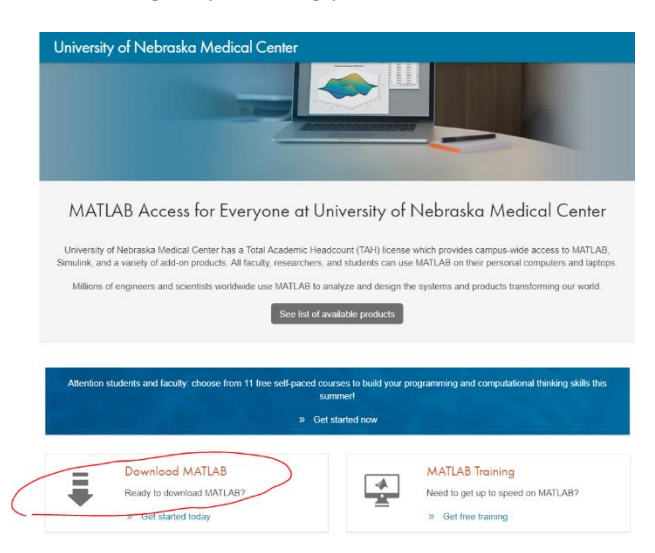

Sign in with your campus username and password.

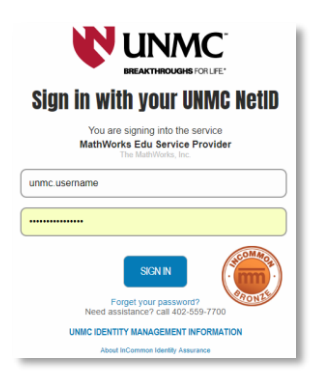

Click "Create a MathWorks Account."

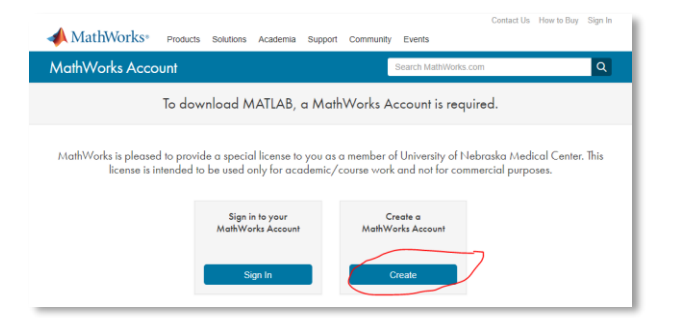

Complete the user registration form and accept the online services agreement.

MathWorks will send you an email to verify your account. Click the link in that email. If you didn't get the email, you may need to check your junk email folder.

| 1. G                | o to your inbox for NewUser2018@unmc.edu.                                 |
|---------------------|---------------------------------------------------------------------------|
| 2. C                | Click the link in the email we sent you.                                  |
|                     |                                                                           |
|                     |                                                                           |
| Did                 | n't get the email?                                                        |
| Did                 | n't get the email?<br>:heck your spam folder.                             |
| Did<br>1. C<br>2. S | n't get the email?<br>:heck your spam folder.<br>iend me the email again. |

## Downloading MATLAB from MathWorks

Select the version of MATLAB you wish to use. Click the big blue "R2018a" button for the latest release.

| ✓ MathWorks <sup>∞</sup>                              | Contact Us How to Buy M +                                                       |
|-------------------------------------------------------|---------------------------------------------------------------------------------|
| Downloads                                             |                                                                                 |
| Download R2018a                                       | Download earlier release                                                        |
|                                                       | R2017b                                                                          |
|                                                       | R2017a                                                                          |
| <b>₹ R</b> 2018 <b>α</b>                              | R2016b                                                                          |
|                                                       | R2016a                                                                          |
|                                                       | R2015b                                                                          |
| R2018a<br>Released: 2018-03-14<br>System Requirements | * Beginning with R2014a all software is<br>downloaded using a single installer. |

Your web browser will download a file named like "matlab\_R2018a\_maci64.dmg.zip." You need to go to the Finder application's Downloads folder and open the .zip file in order to create the uncompressed .dmg

file. Then open the "matlab\_R2018a\_maci64.dmg" file to reveal the MATLAB installer icon:

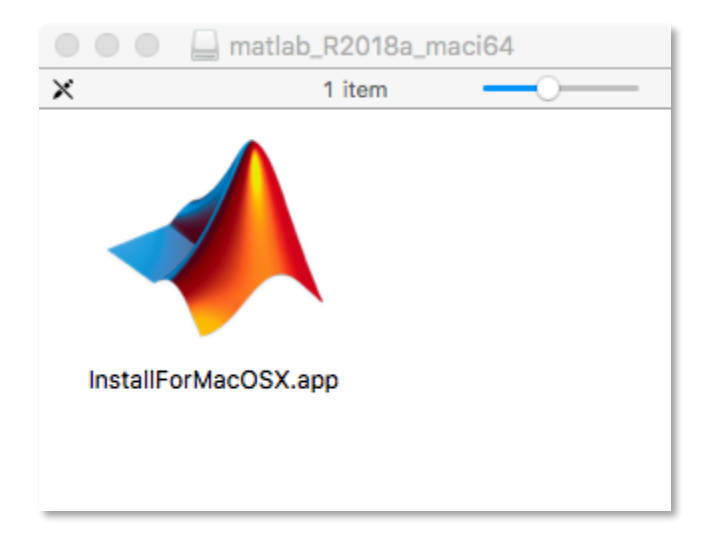

Double-click the InstallForMacOSX icon to open the installer program.

You may see a security warning that wants to verify you really want to open the program. Click "Open."

|        | "InstallForMacOSX.app" is an application downloaded from the Internet. Are you sure you want to open it?                                                             |
|--------|----------------------------------------------------------------------------------------------------|
| ►<br>► | "InstallForMacOSX.app" is on the disk image<br>"matlab_R2018a_maci64.dmg". Safari downloaded this disk image<br>yesterday at 4:20 PM from <b>www.mathworks.com</b> . |
| ~      | Don't warn me when opening applications on this disk image                                                                                                    |
| ?      | Cancel Show Web Page Open                                                                                                    |

You may also see a window that asks if "java" is allowed to make changes. Enter your user name and password and click OK.

| $\bigcirc$ | java wants te   | o make changes.      |
|------------|-----------------|----------------------|
| can        | Enter your pass | sword to allow this. |
|            | User Name:      | your.name            |
|            | Password:       | •••••                |
|            |                 | Cancel OK            |

# Beginning the MATLAB installation

Finally, you can start the setup process. You will need your MathWorks account information that you just created, because the installer requires you to log in.

| acconstant auton method                                                                                                    | MATT AR                                                                                                    | -        |
|----------------------------------------------------------------------------------------------------|----------------------------------------------------------------------------------------------------|----------|
| • Log in with a MathWorks Account                                                                                                    | Connection Settings SIMUL                                                                                                    | ,<br>INK |
| Requires an Internet connection                                                                                                    | R2018c                                                                                                    |          |
| Use a File Installation Key What is this?                                                                                                    |                                                                                                    |          |
| No Internet connection required                                                                                                    |                                                                                                    |          |
|                                                                                                    | h                                                                                                    |          |
| MathWorks products are protected by patent<br>laws. By entering into the Software License A<br>additional restrictions on your use of these p<br>or distribution may result in civil and crimin. | s (see mathworks.com/patents) and copyright<br>greement that follows, you will also agree to<br>rograms. Any unauthorized use, reproduction,<br>al penalties. |          |
| MATLAB and Simulink are registered tradema<br>mathworks.com/trademarks for a list of add                                                                                                    | rks of The MathWorks, Inc. Please see<br>itional trademarks. Other product or brand                                                                           |          |

|                                                                                         |                                                                                           | License Agreement                                                                                       |                                                                                            |                                                             |
|-----------------------------------------------------------------------------------------|-------------------------------------------------------------------------------------------|----------------------------------------------------------------------------------------------------|--------------------------------------------------------------------------------------------|-------------------------------------------------------------|
| The MathWorks, Inc. S                                                                   | oftware License Agree                                                                     | ement                                                                                                   |                                                                                            |                                                             |
| IMPORTANT NOTICE                                                                        |                                                                                           |                                                                                                    |                                                                                            | •                                                           |
| THIS IS THE SOFTWAR<br>FOR THE PROGRAMS. T<br>AGREEMENT CAREFULI<br>YOUR LICENSE OFFERI | E LICENSE AGREEMENT<br>THE PROGRAMS ARE LI<br>LY BEFORE COPYING, I<br>NG, CONSULT THE PRO | F (THE "AGREEMENT") OF T<br>CENSED, NOT SOLD. READ<br>NSTALLING, OR USING THE<br>OGRAM OFFERING GUIDE P | HE MATHWORKS, INC. (*<br>THE TERMS AND CONE<br>PROGRAMS. FOR INFOR<br>RESENTED AFTER THE A | MATHWORKS")<br>DITIONS OF THIS<br>MATION ABOUT<br>GREEMENT. |
| THE AGREEMENT REPR<br>CONCERNING YOUR R<br>ACQUIRE.                                     | ESENTS THE ENTIRE A<br>GHTS TO INSTALL AN                                                 | GREEMENT BETWEEN YOU (<br>D USE THE PROGRAMS UNI                                                        | THE "LICENSEE") AND M<br>DER THE LICENSE OFFER                                             | ATHWORKS<br>ING YOU                                         |
| YOU MUST ACCEPT TH<br>NOT ACCEPT THE LICE                                               | E TERMS OF THIS AGR                                                                       | EEMENT TO COPY, INSTAL<br>U MUST IMMEDIATELY STO                                                        | L, OR USE THE PROGRAM<br>P USING THE PROGRAM                                               | 4S. IF YOU DO<br>S.                                         |
| IF YOU TERMINATE TH<br>"ACCEPTANCE PERIOD<br>YOU ACQUIRED THE P                         | IS LICENSE FOR ANY F<br>") YOU WILL RECEIVE #<br>ROGRAMS, OR FROM M                       | REASON WITHIN THIRTY (30<br>A FULL REFUND FROM THE<br>MATHWORKS IF YOU ACQUI                            | )) DAYS OF PROGRAM D<br>AUTHORIZED DISTRIBUT<br>RED THE PROGRAMS DI                        | ELIVERY (THE<br>FOR FROM WHOM<br>RECTLY FROM                |
| Do you accept the ter                                                                   | ms of the license ag                                                                      | reement? • Yes • N                                                                                      | ١o                                                                                         |                                                             |
| < Back                                                                                  | Next>                                                                                     | Cancel                                                                                                  | Help                                                                                       | A MathWorks                                                 |

| <ul> <li>Log if to your Ma</li> </ul>                 | athWorks Account                                                                              |                              |
|-------------------------------------------------------|-----------------------------------------------------------------------------------------------|------------------------------|
| Email address:                                        | your.name@unmc.edu                                                                            | SIMULINK                     |
| Password:                                             | •••••                                                                                         | R2018g                       |
|                                                       | Forgot your password?                                                                         |                              |
| 🔵 Create a MathWo                                     | rks Account (requires an Activation Key)                                                      |                              |
|                                                       |                                                                                               |                              |
|                                                       |                                                                                               |                              |
|                                                       | Install or Download                                                                           |                              |
| Choose to install or                                  | Install or Download                                                                           |                              |
| Choose to install or                                  | Install or Download<br>download products                                                      | MATLAB                       |
| Choose to install or<br>Install<br>Install on this co | Install or Download<br>download products<br>mputer. Products will be downloaded if necessary. | MATLAB<br>SIMULINK<br>R2018g |
| Choose to install or<br>Install<br>Install on this co | Install or Download<br>download products<br>mputer. Products will be downloaded if necessary. | MATLAB<br>SIMULINK<br>R2018g |

Select the "Individual; Academic - Total Headcount" license.

|            |                                              |                                 | License Selection            |          |                    |
|------------|----------------------------------------------|---------------------------------|------------------------------|----------|--------------------|
| Sele       | ct a license or enter                        | an Activation Key               |                              |          |                    |
| The<br>•   | installer will determin<br>Select a license: | e which products to ins         | stall based on your license. |          | MATLAB<br>SIMULINK |
|            | License                                      | Label                           | Option                       |          | K20100             |
|            | 40591155                                     | Campus                          | Academic - Total Headco      | unt      | •                  |
|            | 40591155                                     | Individual                      | Academic - Total Headco      | unt      |                    |
|            | 40591155                                     | Concurrent                      | Academic - Total Headco      | unt      |                    |
|            | 40591156                                     |                                 | Academic - Total Headco      | unt      |                    |
|            |                                              |                                 |                              |          | <u>,</u>           |
| $\bigcirc$ | Enter an Activation Ke                       | ey for a license not liste      | d:                           |          |                    |
|            | You may have receive                         | d the <u>Activation Key</u> fro | m the Administrator of the   | license. |                    |
|            | < Back                                       | Next >                          | Cancel                       | Help     | 📣 MathWorks•       |

The default folder, "/Applications", is recommended.

|                                              | Folder Selection       |                    |
|----------------------------------------------|------------------------|--------------------|
| Choose installation folder:<br>/Applications | Browse                 | MATLAB<br>SIMULINK |
|                                              | Restore Default Folder | <b>R</b> 2018a     |

### **Customize MATLAB components**

Carefully review the entire list of available MATLAB components and choose all relevant modules. Err on the side of inclusion so that you do not have to revisit this installation procedure.

|              | Proc                                                                       | luct Selection               |                      |
|--------------|----------------------------------------------------------------------------|------------------------------|----------------------|
| selec        | t products to install                                                      |                              | k                    |
|              | Product                                                                    | Notes                        | MATLAB               |
|              | MATLAB 9.4                                                                 | Download Required            | SIMULINK             |
|              | Simulink 9.1                                                               | Download Required            | R2018g               |
|              | Aerospace Blockset 3.21                                                    | Download Required            |                      |
|              | Aerospace Toolbox 2.21                                                     | Download Required            |                      |
|              | Antenna Toolbox 3.1                                                        | Download Required            |                      |
|              | Audio System Toolbox 1.4                                                   | Download Required            |                      |
|              | Automated Driving System Toolbox 1.2                                       | Download Required            |                      |
| $\checkmark$ | Bioinformatics Toolbox 4.10                                                | Download Required            |                      |
|              | Communications System Toolbox 6.6                                          | Download Required            |                      |
|              | Computer Vision System Toolbox 8.1                                         | Download Required            |                      |
|              | Control System Toolbox 10.4                                                | Download Required            |                      |
|              | Curve Fitting Toolbox 3.5.7                                                | Download Required            |                      |
| $\checkmark$ | Database Toolbox 8.1                                                       | Download Required            |                      |
|              | Datafeed Toolbox 5.7                                                       | Download Required            |                      |
|              | DSP System Toolbox 9.6                                                     | Download Required            |                      |
|              | Econometrics Toolbox 5.0                                                   | Download Required            |                      |
|              | Embaddad Cadar 7.0                                                         | Download Pequired            |                      |
|              | < Back Next >                                                              | Cancel Help                  | <b>≁}</b> MathWorks• |
| Selec        | Insta                                                                      | llation Options              |                      |
| Hel          | o Improve MATLAB<br>Improve MATLAB by sending user experience in<br>n More | MATLAB<br>SIMULINK<br>R2018g |                      |

The products listed and sizes shown will vary from the picture below, depending on which MATLAB components you chose to install.

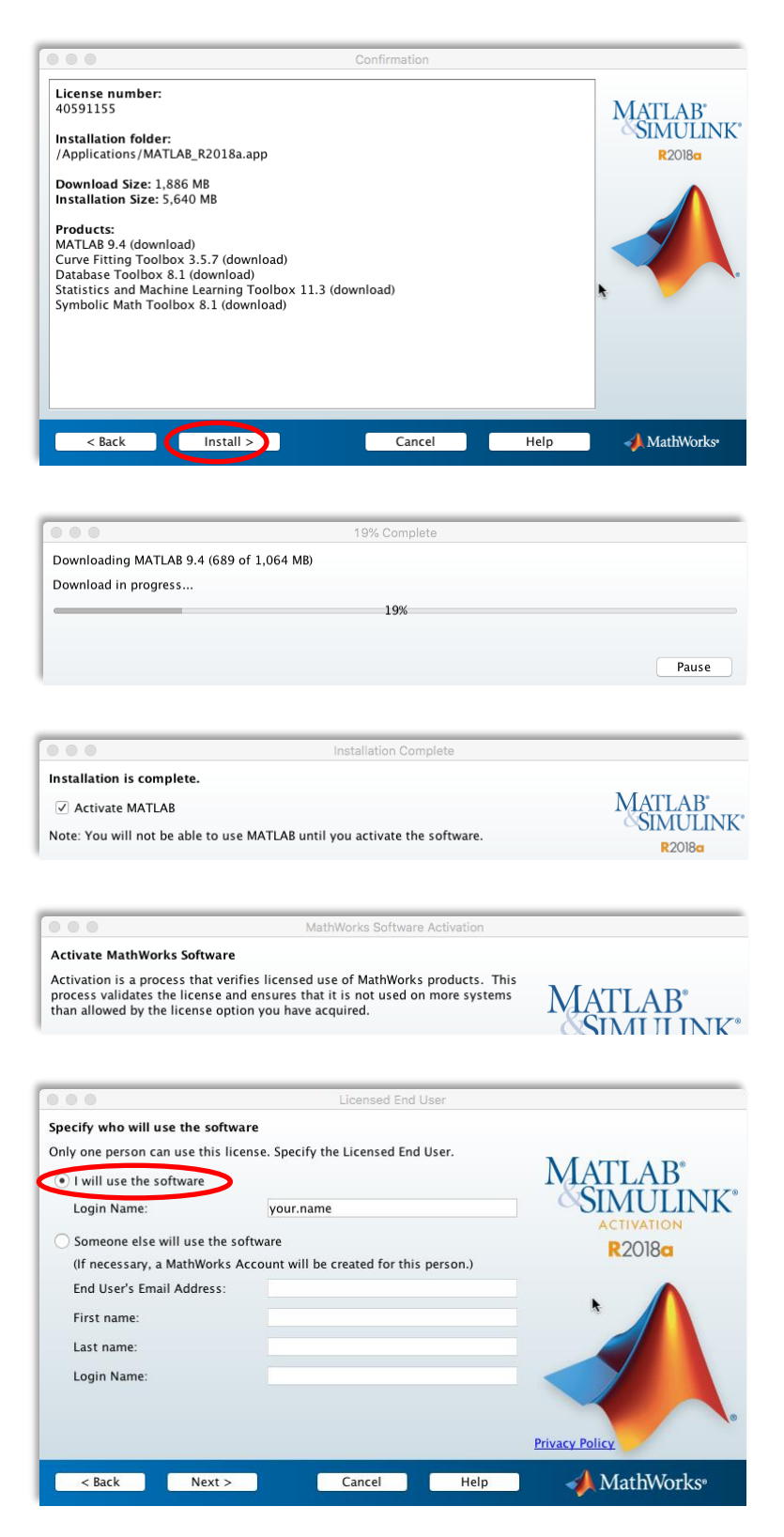

|                                                          | Confirmation                                    |                                             |
|----------------------------------------------------------|-------------------------------------------------|---------------------------------------------|
| Confirm selection:                                       |                                                 |                                             |
| License number: 40591155<br>Activated by:<br>Login Name: |                                                 | MATLAB <sup>*</sup><br>SIMUUNK <sup>*</sup> |
| This information will be sent to MathWork                | <s.< th=""><th>ACTIVATION<br/>R2018a</th></s.<> | ACTIVATION<br>R2018a                        |
|                                                          |                                                 |                                             |
|                                                          | Activation Complete                             |                                             |
| Activation is complete.                                  |                                                 |                                             |
|                                                          |                                                 | MATLAB <sup>*</sup>                         |

### **Running MATLAB**

You can now launch the program by double-clicking the MATLAB icon in your Applications folder. Switch to the Finder application, then open the Applications folder by pressing command, shift, and A simultaneously. Or, select it from the Go menu:

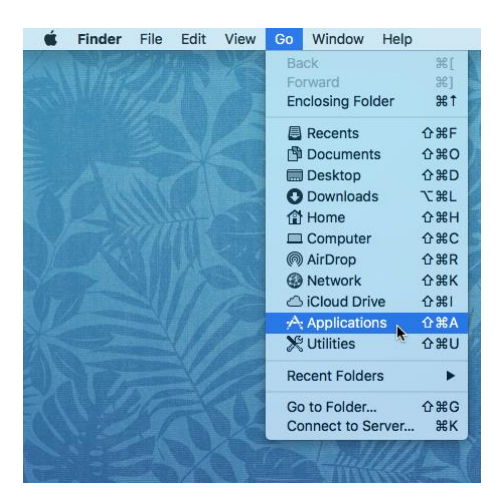

In the resulting Finder window that pops open, first "eject" the installer by clicking the triangle-dash button next to "matlab\_R2018a\_maci64":

|                      | 77 items, 7.63       | GB available             |          |             |
|----------------------|----------------------|--------------------------|----------|-------------|
| All                  | Microsoft PowerPoint | Jan 19, 2018 at 12:27 PM | 1.54 GB  | Application |
| Shared               | Microsoft Outlook    | Jan 19, 2018 at 12:27 PM | 1.88 GB  | Application |
| Shared               | Microsoft OneNote    | Jan 19, 2018 at 12:27 PM | 940.2 MB | Application |
| matlab_R2018a_maci64 | Microsoft Excel      | Jan 19, 2018 at 12:27 PM | 1.64 GB  | Application |
|                      | 🧓 Messages           | Jul 19, 2018 at 2:52 PM  | 17 MB    | Application |
| Box 🔺                | 📣 MATLAB_R2018a      | Today at 2:10 PM         | 2.54 GB  | Application |
| Remote Disc          | 膨 Maps               | Jul 19, 2018 at 2:52 PM  | 16 MB    | Application |
| Devices              | 🕵 Mail               | Jul 19, 2018 at 2:52 PM  | 30.9 MB  | Application |
|                      | LibreOffice          | Jun 12, 2014 at 12:18 PM | 613.9 MB | Application |

Next, scroll the Applications folder window and find MATLAB, then double-click its icon to open it.

| •••          | <u></u>       | Applications                      |          |             |
|--------------|---------------|-----------------------------------|----------|-------------|
|              |               |                                   |          | Search      |
| Desktop      | Name          | <ul> <li>Date Modified</li> </ul> | Size     | Kind        |
|              | aunchpad      | Apr 17, 2018 at 10.04 AM          | 1.3 MB   | Application |
| Tropbox      | LibreOffice   | Jun 12, 2014 at 12:18 PM          | 613.9 MB | Application |
| AirDrop      | 💌 Mail        | Jul 19, 2018 at 2:52 PM           | 30.9 MB  | Application |
| iCloud Drive | ស Maps        | Jul 19, 2018 at 2:52 PM           | 16 MB    | Application |
|              | MATLAB_R2018a | Today at 2:10 PM                  | 2.54 GB  | Application |
| Applications | 🧔 Messages    | Jul 19, 2018 at 2:52 PM           | 17 MB    | Application |

MATLAB is now open and ready for work.

| MATLAB R2018a - academic use                            |            |              |                                                         |         |  |  |  |
|---------------------------------------------------------|------------|--------------|---------------------------------------------------------|---------|--|--|--|
| HOME                                                    | PLOTS      | APPS         | 🔚 🔏 🛍 🛱 🗇 🔗 🚍 🕐 🗖 Q Search Documentation                | Log In  |  |  |  |
| New New<br>Script Live Script                           | New Open [ | Q Find Files | Import     Save       Data     Workspace       VARIABLE | M       |  |  |  |
| ← → 🔄 🔁 🔄 / → Users → mgleason → Documents → MATLAB 🔹 🗸 |            |              |                                                         |         |  |  |  |
| Current Folder                                          |            |              | Command Window                                          | $\odot$ |  |  |  |
|                                                         | ,          | •            | >> a = 1<br>a =                                         |         |  |  |  |
| Details                                                 |            | •            | 1                                                       |         |  |  |  |
| Workspace                                               | 0          | ♥            | >> d = cos(a)                                           |         |  |  |  |
| Name 🔺                                                  | Value      |              | d =                                                     |         |  |  |  |
| d                                                       | 0.5403     |              | 0.5403<br><i>f</i> <sub>\$\mu</sub> >>                  |         |  |  |  |